# **AERMOD View™**

Gaussian Plume Air Dispersion Model - AERMOD

## **Release Notes**

## Version 7.0 & 7.1

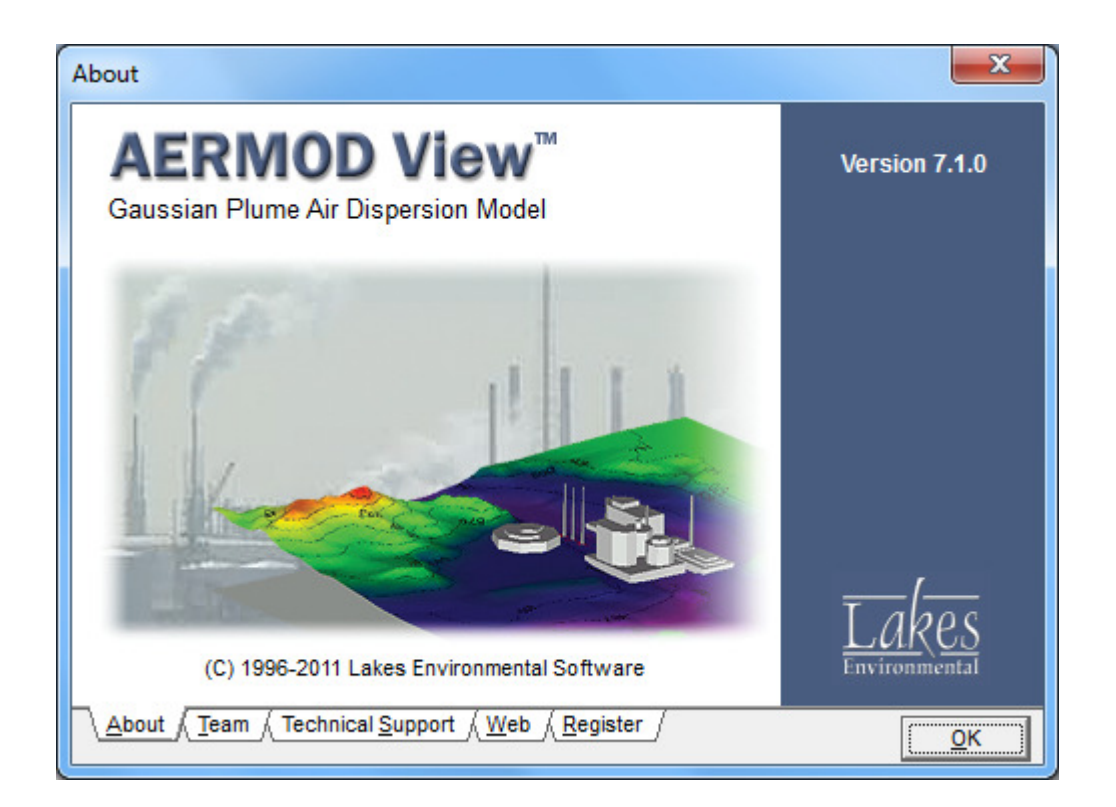

Lakes Environmental Software Tel: (519) 746-5995 - Fax: (519) 746-0793 E-mail: **support@webLakes.com** Web Site: **www.webLakes.com** 

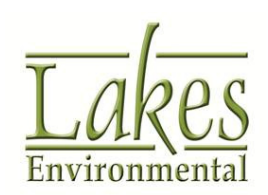

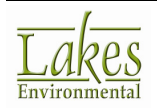

### **AERMOD View™ Version 7.1**

#### **Release Notes**

May 31, 2011

#### **New Features & Fixed Issues**

| Торіс        | Feature Description                                                                                                    |                                                                                               |
|--------------|----------------------------------------------------------------------------------------------------|-----------------------------------------------------------------------------------------------|
| Installation | <b>Run Time Error – CRT not initialized</b><br>The message below was displayed when trying to<br>Version 7.0.0. in a few machines. This issue has b<br>7.1.  | start AERMOD View<br>been fixed in version                                                    |
|              | Microsoft Visual C++ Runtime Library  Runtime Error!  Program: C:\Program Files\Lakes\AERMOD View\AERMOD_View.exe  R6030 - CRT not initialized  OK           |                                                                                               |
| Save As      | <b>Not Allowing More than One Project in the Sa</b><br>The Save As functionality under AERMOD View Ve<br>allowing users to save more than one project in the | me Folder<br>rsion 7.0.0 was not<br>he same folder. This has                                  |
|              | Save Project As Save Project As: Tutorial2 C(a) C(a) C(a) C(a) C(a) C(a) C(a) C(a)                                                                           | Make sure to<br>uncheck this<br>box if you want<br>to save projects<br>in the same<br>folder. |

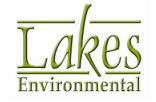

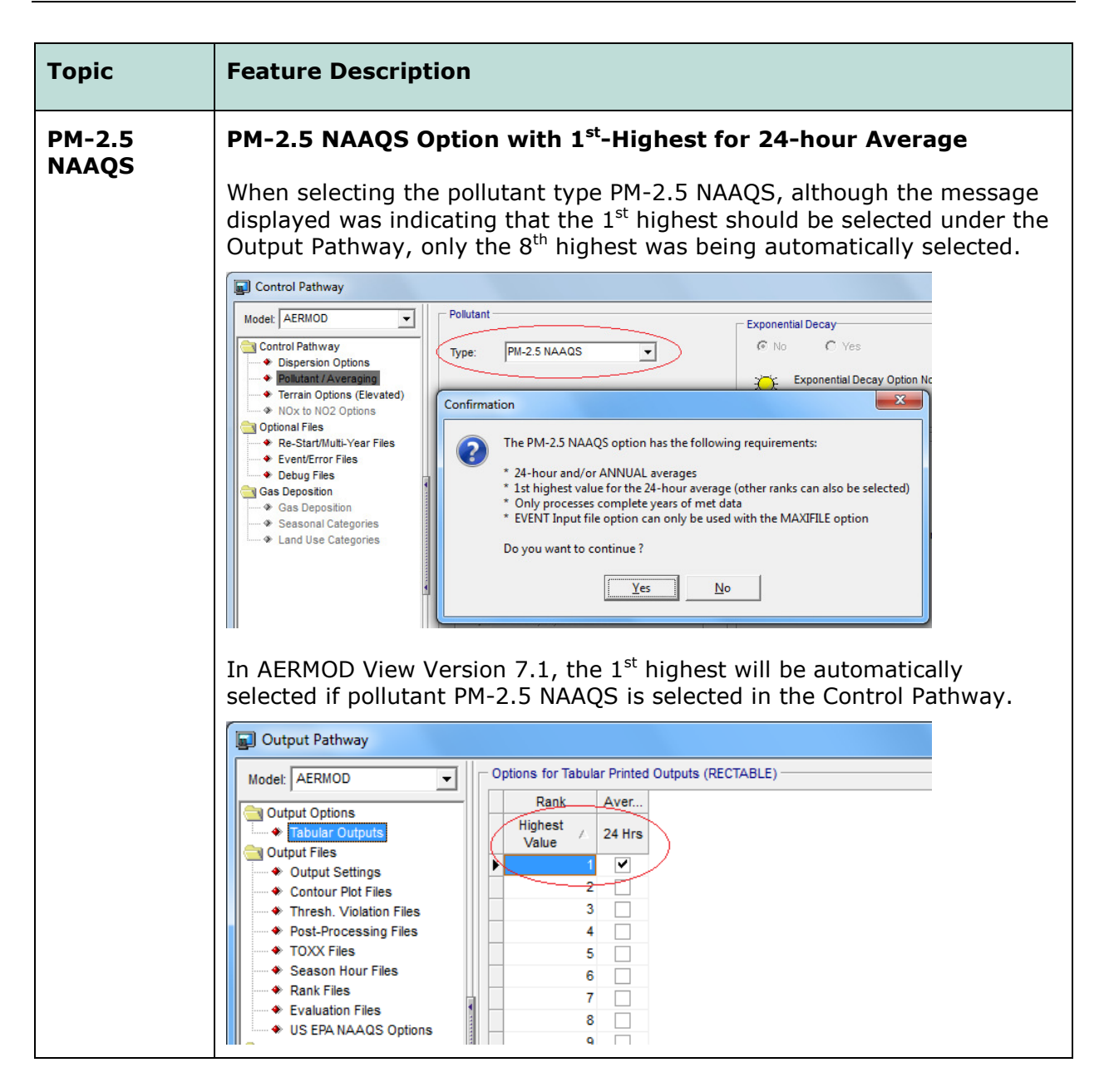

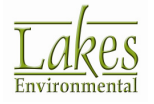

| Торіс             | Feature Description                                                                                                    |
|-------------------|----------------------------------------------------------------------------------------------------|
| Source<br>Pathway | Background Concentration Options<br>Several improvements were added to the Background Concentration<br>Option:<br>1. You can now select either the hourly file or background values or both<br>2. Use the copy, paste, select All buttons ( ) to copy/paste<br>background values between AERMOD View and Excel. |
| Source<br>Pathway | Background Source and Source Group<br>Background Sources once specified for a specific source group and the<br>Background Source Group will be remembered in case you make the<br>background concentration option inactive and then active again.                                                               |

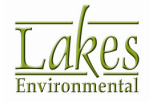

| Торіс  | Feature Description                                                                                                    |
|--------|----------------------------------------------------------------------------------------------------|
| Backup | Hourly Background Concentration File Added to Backup File                                                                                                    |
| option | Hourly background concentration file is now automatically added to the Project Backup option (File   Backup   Save to ZIP menu option).                                                                                                    |
| Export | <b>Export Met Station Location to Google Earth</b><br>If the surface meteorological data (*.SFC) file is specified in the Met<br>Pathway, then the <b>Met Surface Station</b> layer will be available when<br>exporting your project to Google Earth.                                                                                                    |
|        | <ul> <li>Export to Google Earth</li> <li>Export Options</li> <li>Export Options</li> <li>Aunch Google Earth Automatically</li> <li>Folder To Save KML Files:</li> <li>Tutorial.kml</li> <li>Site Domain Boundary</li> <li>Site Domain Boundary</li> <li>Buildings</li> <li>Point Source</li> <li>Uniform Cartesian Receptor Grids</li> <li>Contours</li> <li>Terrain Contours</li> <li>Met Surface Station</li> </ul> |

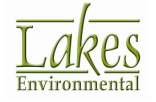

| Торіс             | Feature Description                                                                                                    |
|-------------------|----------------------------------------------------------------------------------------------------|
| Output<br>Pathway | New Added Ranks are Automatically Selected<br>Under the Output Pathway – Tabular Output Options, new ranks<br>added using the Add button will be automatically selected for all available<br>averaging periods.                                                                                                    |
|                   | User-Specified Rank Values                                                                                                    |
|                   | Output Pathway         Model:       AERMOD         Output Options       Options for Tabular Printed Outputs (RECTABLE)         Rank       Averaging Period         Output Options       Rank       Averaging Period         Output Strings       Output Strings       Add         Output Options       Rank       Averaging Period         Thresh, Volution Files       3       Output Options         • Thresh, Volution Files       3       Output Options         • Evaluation Files       8       0       0         • Evaluation Files       8       0       0         • Evaluation Files       8       0       0       0         • Evaluation Files       8       0       0       0       0       0       0       0       0       0       0       0       0       0       0       0       0       0       0       0       0       0       0       0       0       0       0       0       0       0       0       0       0       0       0       0       0       0       0       0       0       0       0       0       0       0       0       0       0       0 <t< th=""></t<> |
|                   | Help & Previous Next > Close                                                                                                    |

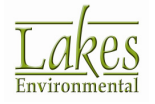

| Торіс  | Feature Description                                                                                                    |
|--------|----------------------------------------------------------------------------------------------------|
| AERMAP | Preature Description         Error AERMAP_EPA_09040.EXE Could Not Be Found         With the release of the US EPA AERMAP Version 11103, the previous version of the AERMAP model executable (AERMAP_EPA_09040.EXE) is no longer part of the AERMOD View installation. Under the Terrain Processor window, when trying to run AERMAP, a message is displayed asking you to locate AERMAP_EPA_09040.EXE.         Error       Image: Colspan="2">Image: Colspan="2">Image: Colspan="2" Colspan="2" Colspan="2 |
| AERMAP | AERMAP Not Running Due to Background Concentration Options                                                                                                    |
|        | In AERMOD View Version 7.0.0, the new background concentration options were being written to the AERMAP input file causing fatal error messages from the AERMAP model.                                                                                                    |
|        | ******* FATAL ERROR MESSAGES *******<br>SO E105 44 SETUP:Invalid Keyword Specified. The Troubled Keyword is BACKGRND<br>SO E105 45 SETUP:Invalid Keyword Specified. The Troubled Keyword is BACKUNIT                                                                                                    |
|        | This issue has been fixed by eliminating any background concentration related keywords from AERMAP input file.                                                                                                    |

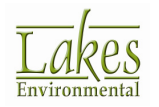

| Торіс                 | Feature Description                                                                                                    |  |
|-----------------------|----------------------------------------------------------------------------------------------------|--|
| Contours              | <b>New Contouring Algorithm Introduced</b><br>With AERMOD View Version 7.0.0 a much faster contouring algorithm was<br>introduced. Certain projects could not be opened using version 7.0.0 due<br>to some very specific situations regarding receptor locations in existing<br>projects. Most of these situations were fixed in AERMOD View Version<br>7.1.                                                                                                    |  |
| Batcher               | Batcher Not Recognizing Certain Paths for Met Files<br>In AERMOD View Version 7.0.0, Batcher was not finding certain met data<br>files that were located outside the project folder, issuing a message "Bad<br>Format". This issue has been fixed in AERMOD View V.7.1.                                                                                                    |  |
| <b>AERMET</b><br>View | Format". This issue has been fixed in AERMOD View V.7.1.         Additional Checks Implemented for TD-3505 (ISHD)         In AERMET View, additional checks were implemented for the Adjustment from GMT to Local Time if surface data is in TD-3505 format (ISHD).         Surface data in TD-3505 is reported in GMT time and therefore the user needs to specify the adjustment from GMT to Local Time.         Met Data Reported Time         Is Surface Data Reported Time (LST)?         Yes (Default)         Image: The following Information is Missing or Incomplete !!!         Image: The following Information is Missing or Incomplete !!!         Image: AERMET View Project         Image: AERMET View Project         Image: AERMET View Project         Image: AERMET View Project         Image: Time adjustment (0) for Surface Data may be incorrect. TD-3505 (ISHD) data are reported in GMT. |  |

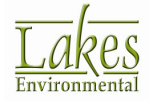

| Торіс          | Feature Description                                                                                                    |                                                                                                    |                                                                                                    |
|----------------|----------------------------------------------------------------------------------------------------|----------------------------------------------------------------------------------------------------|----------------------------------------------------------------------------------------------------|
| AERMET<br>View | ASOS Station List Available<br>The US EPA AERMET Version 110<br>and the ASOS Commission Date<br>now have access to the same list<br>ARMET View 7.028 - [C\Course_AERMOD\Case_Carson\Aermet\Carso<br>File Mode Data Run Tools Help<br>New Open Save Run Surface Variables<br>Hourly Surface Data File<br>Format: NCDC TD-3505 (ISHD - full archival) Vear: 20<br>File: C\Course_AERMOD\Case_Carson\Mett72480-23<br>Surface Station Information<br>Station ID: 23165 State: NV<br>Name: RENO/CANNON INTLA<br>Station is ASOS Site<br>Surface Station Location<br>Latitude: 119.763 OF K<br>Base Elevation (MSL): 1341 [m] VEAR | 59 checks if a station<br>using an internal stat<br>by pressing the ASC<br>namf<br>Couput WRPLOT Export<br>Couput WRPLOT Export<br>Couput WRPLOT Export<br>Couput WRPLOT Export<br>Couput WRPLOT Export<br>Sectors<br>Couput WRPLOT Export<br>Sectors<br>Couput Couput Cou | n is an ASOS station<br>cion list. You can<br><b>DS Stations</b> button.                                                                                                    |
| AERMET<br>View | US EPA AERMET Supported Su<br>The US EPA AERMET Model Versity<br>years for the several surface data<br>are as follows:<br>NWS Surface Format<br>CD-144<br>HUSWO<br>TD-3505 (ISHD)<br>SAMSON<br>SCRAM<br>TD-3280<br>Example: If a SAMSON file is pro-<br>are present under the ASOS station<br>of the SAMSON file is prior to 190<br>all cloud cover values for the surface<br>This SFC file will not be appropria<br>For stations IDs not found in the<br>warning will be given under Stag<br>values will not be set to missing.                                                                                             | Start Date            1/1/1990            1/1/1961         1/1/1984            0vided for one of the         50 no list (see previous         51 or beyond 1990, t         face output file (*.SF         ate for use with the A         ASOS list (e.g., 9999)         e 1 Report file (*.RP1)                                                                                                    | A Year Range<br>a for a range of valid<br>b table range of years<br>End Date<br>12/31/1995<br>12/31/1995<br><br>12/31/1990<br>12/31/1992<br><br>NWS stations which<br>topic) and the year<br>hen AERMET will set<br>C) as missing (99).<br>ERMOD model.<br>99, 66666, etc.), a<br>L) but cloud cover |

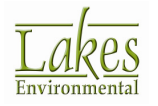

| Торіс          | Feature Description                                                                                                    |
|----------------|----------------------------------------------------------------------------------------------------|
| Rammet<br>View | <b>Mixing Height Estimator - AERMIX</b><br>Under AERMOD View Version 7.0.0, the Mixing Height Estimator was not<br>generating output results. This issue has been fixed in Version 7.1                                                                                                |
|                | Mixing Height Estimator - AERMIX   Mixing Height Estimator Run Finished Successfully.     View Estimated Mixing Height File     View Estimated Mixing Height File     Mett24157_86.txt     Status:     Mixing Height Estimator File Generated     Heip     Cancel     Back     Einish |

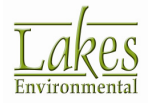

## **AERMOD View™ Version 7.0.0**

#### **Release Notes**

May 10, 2011

#### **New Features & Fixed Issues**

| Торіс   | Feature Description                                                                                                    |
|---------|----------------------------------------------------------------------------------------------------|
| Models  | Latest US EPA Models                                                                                                    |
|         | AERMOD View Version 7 includes the latest updates and new models made available from the U.S. EPA TTN SCRAM web site:                                                                                                    |
|         | AERMOD Version 11103                                                                                                    |
|         | AERMAP Version 11103                                                                                                    |
|         | AERMET Version 11059                                                                                                    |
|         | AERMINUTE Version 11059                                                                                                    |
|         | LEADPOST Version 11096                                                                                                    |
| Control | New US EPA 1-Hour SO2 NAAQS Option                                                                                                    |
| Pathway | Under the <b>Control Pathway</b> - <b>Pollutant / Averaging</b> screen a new option was introduced to guide modelers complying with the latest US EPA NAAQS standards for SO2.                                                                |
|         | The new 1-hour SO2 NAAQS standard should be calculated based on the average of the 99 <sup>th</sup> percentile (4 <sup>th</sup> highest) of the annual distribution of daily maximum 1-hour concentrations averaged across the modeled years. |
|         | After the selection of the pollutant type SO2, the user should check the <b>US EPA 1-HR SO2 NAAQS Option</b> box. This will automatically select a few additional options:                                                                    |
|         | 1) 1-hour average (CO Pathway)                                                                                                    |
|         | 2) 4 <sup>th</sup> highest for 1-hour average (OU Pathway)                                                                                                    |
|         | 3) Max Daily file(s) (OU Pathway)                                                                                                    |
|         | 4) Max Daily by Year file(s) (OU Pathway)                                                                                                    |

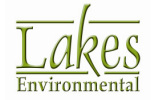

| Торіс | Feature Description                                                                                                    |
|-------|----------------------------------------------------------------------------------------------------|
| Торіс | Pollutant         Type:       SO2         Averaging Time Options         Hours       Month         I       6         I       6         I       1         I       1         I       I         I       I |
|       | Requires 99th Percentile (4th Highest)<br>Daily Maximum.<br>Contribution File options are available in<br>the OU Pathway - US EPA NAAQS<br>Options window.                                                                                                    |

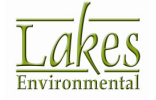

| Торіс              | Feature Description                                                                                                    |
|--------------------|----------------------------------------------------------------------------------------------------|
| Control<br>Pathway | New US EPA 1-Hour NO2 NAAQS Option                                                                                                    |
|                    | Under the <b>Control Pathway</b> - <b>Pollutant / Averaging</b> window a new option was introduced to guide modelers complying with the latest US EPA NAAQS standards for NO2.                                                                                                    |
|                    | The new 1-hour NO2 NAAQS standard should be calculated based on the average of the 98 <sup>th</sup> percentile (8 <sup>th</sup> highest) of the annual distribution of daily maximum 1-hour concentrations averaged across the modeled years.                                                                                                    |
|                    | After the selection of the pollutant type NO2, the user should check the <b>US EPA 1-HR NO2 NAAQS Option</b> box. This will automatically select a few additional options:                                                                                                    |
|                    | 5) 1-hour average (CO Pathway)                                                                                                    |
|                    | 6) 8 <sup>th</sup> highest for 1-hour average (OU Pathway)                                                                                                    |
|                    | 7) Max Daily file(s) (OU Pathway)                                                                                                    |
|                    | 8) Max Daily by Year file(s) (OU Pathway)                                                                                                    |
|                    |                                                                                                    |
|                    | Pollutant                                                                                                    |
|                    | Type: NO2                                                                                                    |
|                    |                                                                                                    |
|                    | ~ Averaging Time Options                                                                                                    |
|                    | Hours Month                                                                                                    |
|                    | Image: Constraint of the second second se |
|                    |                                                                                                    |
|                    | US EPA 1-HR NO2-NAAQs Options                                                                                                    |
|                    | I Max Daily By Year Files                                                                                                    |
|                    | Requires 98th Percentile (8th Highest)<br>Daily Maximum.                                                                                                    |
|                    | Contribution File options are available in                                                                                                    |
|                    | the OU Pathway - US EPA NAAQS<br>Options window.                                                                                                    |
|                    |                                                                                                    |
|                    |                                                                                                    |
|                    |                                                                                                    |

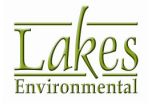

| Торіс              | Feature Description                                                                                                    |
|--------------------|----------------------------------------------------------------------------------------------------|
| Control<br>Pathway | New Ozone Background Concentration Options         A new option to specify temporally-varying background ozone concentrations was introduced with the US EPA AERMOD Version 11059 and 11103.         Image: Control Pathway         Image: Options (Plat)         Image: Options (Plat) |
|                    | Value:     Apply     Clear Table       Help                                                                                                    |

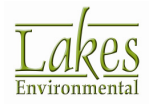

| Торіс             | Feature Description                                                                                                    |  |  |  |  |  |
|-------------------|----------------------------------------------------------------------------------------------------|--|--|--|--|--|
| Source<br>Pathway | <b>Background Concentrations</b><br>Beginning with the US EPA AERMOD model version 11059, users can<br>specify uniform or temporally varying background concentrations using<br>the BACKGRND keyword on the SO Pathway. Background concentrations<br>can be included with any source group to estimate cumulative ambient<br>impacts. Background concentrations can be specified using a range of<br>options similar to those available with the Variable Emissions, and/or on<br>an house the specified using a range of              |  |  |  |  |  |
|                   | Source Pathway       Image: Source Pathway         Modet       AERMOD         Source Parameters       Source Summary         Source Summary       File         Background Concentrations       Image: File         Source Options       Ourly File and Background Concentration Units         Urban Groups       Variable Emissions         Hourly Emission File       Files         Emission Output Unit       Type:         Bockground Concentration - By Season (SEASON)       Image: Background Concentration - By Season (SEASON) |  |  |  |  |  |
|                   |                                                                                                    |  |  |  |  |  |

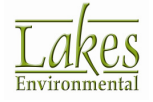

| Торіс             | Feature Description                                                                                                    |  |  |  |  |  |  |  |  |
|-------------------|----------------------------------------------------------------------------------------------------|--|--|--|--|--|--|--|--|
| Source<br>Pathway | Additional Options for Source Groups<br>With the introduction of the Background Concentrations option, you can<br>request that the special background concentration source (BACKGROUND)<br>be included in any Source Group and/or be also included as an individual<br>Source Group (BACKGRND).<br>Source Parameters<br>Nodet AERMOD<br>Source Parameters<br>Nodet AERMOD<br>Source Parameters<br>Nodet AERMOD<br>Source Parameters<br>Nodet AERMOD<br>Source Parameters<br>Nodet AERMOD<br>Source Parameters<br>Nodet AERMOD<br>Source Parameters<br>Nodet AERMOD<br>Source Parameters<br>Nodet AERMOD<br>Source Groups<br>Source Groups<br>Source Parameters<br>Source Groups<br>Source Groups<br>Source Groups<br>Source Groups<br>Source Groups<br>Source Groups<br>Source Groups<br>Source Groups<br>Source Marameters<br>Source Groups<br>Source Groups<br>Source Groups<br>Source Groups<br>Source Groups<br>Source Groups<br>Source Groups<br>Source Groups<br>Source Groups<br>Source Marameters<br>Source Marameters<br>Source Groups<br>Source Groups<br>Source Groups<br>Source Groups<br>Source Groups<br>Source Groups<br>Source Marameters<br>Source Groups<br>Source Groups<br>Source Groups<br>Source Groups<br>Source Groups<br>Source Groups<br>Source Groups<br>Source Groups<br>Source Groups<br>Source Groups<br>Source Groups<br>Source Marameters<br>Source Groups<br>Source Groups<br>Source |  |  |  |  |  |  |  |  |
|                   | Emission Output Unit     Nox to NO2 Options     In-Stack NO2 / NOx Ratios     OLM Groups (OLM)     PSD Groups (PVMRM)      Remove >>                                                                                                    |  |  |  |  |  |  |  |  |

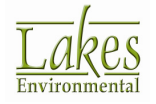

| Торіс             | Feature Description                                                                                                    |  |  |  |  |  |  |  |  |
|-------------------|----------------------------------------------------------------------------------------------------|--|--|--|--|--|--|--|--|
| Output<br>Pathway | Highest Values Table                                                                                                    |  |  |  |  |  |  |  |  |
| ,                 | Introduced with AERMOD Version 11059 and 11103, you can now specify more than the 10 <sup>th</sup> -highest values up to a maximum of 999 <sup>th</sup> .                                                                                                    |  |  |  |  |  |  |  |  |
|                   | In AERMOD View, the Highest Values table was re-designed to accommodate this new option. By default, only the 10 highest values will be automatically displayed in the table. Additional highest values can be specified by pressing the <b>Add</b> button.                                                                                                    |  |  |  |  |  |  |  |  |
|                   |                                                                                                    |  |  |  |  |  |  |  |  |
|                   | Model: AERMOD                                                                                                    |  |  |  |  |  |  |  |  |
|                   | Output Options     Image: Construction of the sector of the sector of the                       |  |  |  |  |  |  |  |  |
|                   | Post-Processing Files     A     V     V     TOXX Files     Season Hour Files     6                                                                                                    |  |  |  |  |  |  |  |  |
|                   | Arank Files     Falaution Files     Evaluation Files     Secify alue(s):     Secify alue(s):     Seci |  |  |  |  |  |  |  |  |
|                   | ◆ Percentile / Rolling Average       10       ✓       ✓         ◆ NAAQS Plot Files       50       ✓       ✓       For multiple ranks, enter values separated by comma.                                                                                                    |  |  |  |  |  |  |  |  |
|                   | Cancel                                                                                                    |  |  |  |  |  |  |  |  |
|                   | All 1 Hr<br>Max. Values:                                                                                                    |  |  |  |  |  |  |  |  |

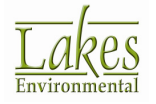

| Торіс             | Feature Description                                                                                                    |  |  |  |  |  |  |  |
|-------------------|----------------------------------------------------------------------------------------------------|--|--|--|--|--|--|--|
| Output<br>Pathway | Additional Output Settings<br>The Output Settings window under the Output Pathway was redesigned<br>to accommodate the new option introduced with AERMOD Version 11059<br>and 11103 which allows the user to suppress output file headers from<br>several output files such as PLOTFILES, POSTFILES, etc. We do not<br>recommend the use of this option unless you need to post-process these<br>files outside the AERMOD View interface.<br>The exiting <b>Summary File</b> option is now selected as default for all new                                                                                                    |  |  |  |  |  |  |  |
|                   | Output Pathway         Model:       AERMOD         Output Options       Tutorial sum         Output Status       Image: Control of the status         Output Status       Image: Control of the status         Output Status       Image: Control of the status         Output Status       Image: Control of the status         Output Fles       Image: Control of the status         Output Fles       Image: Control of the status         Output Fles       Image: Control of the status         Output Fles       Image: Control of the status         Image: Control of the status       Image: Control of the status         Image: Control of the status       Image: Control of the status         Image: Control of the status       Image: Control of the status         Image: Control of the status       Image: Control of the status         Image: Control of the status       Image: Control of the status         Image: Control of the status       Image: Control of the status         Image: Control of the status       Image: Control of the status         Image: Control of the status       Image: Control of the status         Image: Control of the status       Image: Control of the status         Image: Control of the status       Image: Control of the status         Image: Contrecontrol of the |  |  |  |  |  |  |  |
|                   | Help <u>Next S</u> <u>Close</u>                                                                                                    |  |  |  |  |  |  |  |

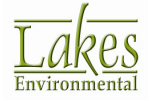

| Торіс                                                                                                    | Feature Description                                                                                                    |  |  |  |  |  |
|----------------------------------------------------------------------------------------------------|----------------------------------------------------------------------------------------------------|--|--|--|--|--|
| Dutput<br>Pathway       US EPA NAAQS Options         Introduced with AERMOD Version 11059 and 11103, three new s<br>output file options are available that can only be used for the spe<br>processing of 1-HR SO2, 1-HR NO2, and 24-HR PM2.5 NAAQS op         1)       MAXDAILY: Output file of daily maximum 1-hour concentrat<br>specified source group, for each day in the data period proces         2)       MXDYBYYR: Output file with a summary of daily maximum 1<br>concentrations by year for each rank specified on the RECTAE<br>keyword.         3)       MAXDCONT: Contribution files |                                                                                                    |  |  |  |  |  |
|                                                                                                    | Model:       AERMOD       US EPA NAAQS Options       C User Defined       Auto Generated         Output Options       Tabular Outputs       Imax Daily       Max Daily By Year       Contributions       C User Defined       C Auto Generated         Output Settings       Output Settings       Imax Daily Files (MAXDALY)       Imax Daily Files (MAXDALY)       Imax Daily Files (MAXDALY)         Imax Daily       Imax Daily Files (MAXDALY, ALL_NO2 DAT       Imax Daily Files (MAXDALY, STCK1_NO2 DAT       Imax Daily STCK1       MAXDALY_STCK1_NO2 DAT         Imax Daily       Imax Daily Files (MAXDALY, STCK1_NO2 DAT       Imax Daily STCK1       MAXDALY_STCK1_NO2 DAT         Imax Daily       Imax Daily Max Daily Files (MAXDALY_STCK2_NO2 DAT       Imax Daily STCK1       MAXDALY_STCK1_NO2 DAT         Imax Daily       Imax Daily Max Daily MaxDALY_STCK1_NO2 DAT       Imax Daily STCK1       MAXDALY_STCK1_NO2 DAT         Imax Daily       Imax Daily MaxDALY_STCK2_NO2 DAT       Imax Daily MaxDalY_STCK2_NO2 DAT       Imax Daily MaxDalY_STCK2_NO2 DAT         Imax Daily       Imax Daily MaxDalY_STCK2_NO2 DAT       Imax Daily MaxDalY_STCK2_NO2 DAT       Imax Daily MaxDalY_STCK2_NO2 DAT         Imax Daily       Imax Daily MaxDalY_STCK2_NO2 DAT       Imax Daily MaxDalY_STCK2_NO2 DAT       Imax Daily MaxDalY_STCK2_NO2 DAT         Imax Daily       Imax Daily MaxDalY_STCK2_NO2 DAT       Imax Daily MaxDalY_STCK2_NO2 DAT< |  |  |  |  |  |
|                                                                                                    | Help <u>Next S</u> Close                                                                                                    |  |  |  |  |  |

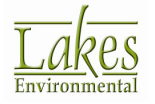

| Торіс | Feature Description                                                                                                    |  |  |  |  |  |  |  |
|-------|----------------------------------------------------------------------------------------------------|--|--|--|--|--|--|--|
| Tools | LEAD Post-Processor Utility (LEADPOST)                                                                                                    |  |  |  |  |  |  |  |
|       | On April 13, 2011, the US EPA released the latest version of the LEAD post-processor (LEADPOST Version 09096). LEADPOST was incorporated into AERMOD View as an external utility available under the <b>Tools</b> menu. The Pollutant "LEAD" was also incorporated in the Pollutant list in the Control Pathway. The simple steps on how to use the Lead Post-Processor Utility are outlined below: |  |  |  |  |  |  |  |
|       | LEAD Post-Processor Utility (LEADPOST)                                                                                                    |  |  |  |  |  |  |  |
|       | Start Period                                                                                                    |  |  |  |  |  |  |  |
|       | Year: 1999 文 Month: January 🗸 Year: 1999 文 Month: December 🗸                                                                                                    |  |  |  |  |  |  |  |
|       | Specify Input Files     AERMOD POSTFILES (PLOT Format)     C User-Created Text Files     Source Group with     ALL     ALL     ALL     ALL                                                                                                    |  |  |  |  |  |  |  |
|       | File Name Group Receptor Start Date End Date                                                                                                    |  |  |  |  |  |  |  |
|       | ▶ Pb_MONTH.ADWO_GALL.POS ALL 121 1999 Jan 1999 Dec                                                                                                    |  |  |  |  |  |  |  |
|       | Pb_MONTH.ADWO_GSTCK1.POS STCK1 121 1999 Jan 1999 Dec                                                                                                    |  |  |  |  |  |  |  |
|       | Output Files     Pb_MONTH.AD\lead.out       Log File:     Pb_MONTH.AD\lead.log       Concentration File:     Pb_MONTH.AD\lead.log       Max Concentration File:     Pb_MONTH.AD\lead.log 12999.3_month_concs.txt                                                                                                    |  |  |  |  |  |  |  |
|       | Help Close                                                                                                    |  |  |  |  |  |  |  |
|       | <ol> <li>Select Pollutant "LEAD" in Control Pathway</li> <li>Select Averaging Time "Month"</li> </ol>                                                                                                    |  |  |  |  |  |  |  |
|       | 3) Specify <b>Source Groups</b> you want to analyze                                                                                                    |  |  |  |  |  |  |  |
|       | <ol> <li>Specify the <b>POSTFILE option for each Source Group</b>. Make sure<br/>the format type is <b>PLOT (ASCII)</b>, not the UNFORM (Binary).<br/>LEADPOST will only work with ASCII type POSTFILES.</li> </ol>                                                                                                    |  |  |  |  |  |  |  |
|       | 5) Run the AERMOD model                                                                                                    |  |  |  |  |  |  |  |
|       | 6) Select Tools   LEAD Post-Processor                                                                                                    |  |  |  |  |  |  |  |
|       | <ol> <li>Review the input data. You will notice that all input data for your<br/>project was automatically recognized and loaded.</li> </ol>                                                                                                    |  |  |  |  |  |  |  |
|       | 8) Press the <b>Process</b> button. After processing finished, close the utility.                                                                                                    |  |  |  |  |  |  |  |
|       | <ol> <li>The 3-month rolling average maximum concentration file is<br/>automatically loaded into AERMOD View Plots list and is displayed as<br/>contours.</li> </ol>                                                                                                    |  |  |  |  |  |  |  |

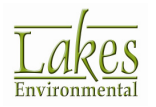

| Торіс | Feature Description                                                                                                    |  |  |  |  |  |  |  |  |
|-------|----------------------------------------------------------------------------------------------------|--|--|--|--|--|--|--|--|
| Run   | Option Not to Display Messages<br>A warning message was introduced with AERMOD View Version 6.8.0<br>which is displayed after the model finished running. In case Warnings<br>and/or Error messages are found in the main output file, this message<br>was always displayed. Starting in AERMOD View Version 7.0, you are<br>able now turn on/off the display of this message after the run.<br>Run Status - AERMOD [AERMOD_11103.EXE - testpm25.isc]<br>Warning MAXDCONT for Group ALL and Rank No. 6<br>HNow Processing MAXDCONT for Group ALL and Rank No. 7<br>HNow Processing MAXDCONT for Group ALL and Rank No. 7<br>HNOW Processing HNOW Processing HNOW Proce |  |  |  |  |  |  |  |  |
|       | Close after Run       Output File       Cancel Run       Gose         The option for displaying the run messages can be turned on/off under the <b>Preferences</b> .         Preferences         Settings       General       Image: Mide Inactive Buildings         Settings       File       Show All Warning Messages                                                                                                    |  |  |  |  |  |  |  |  |

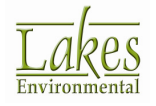

| Торіс          | Feature Description                                                                                                    |  |  |  |  |  |  |  |  |
|----------------|----------------------------------------------------------------------------------------------------|--|--|--|--|--|--|--|--|
| AERMET<br>View | 1-Minute ASOS Data Option                                                                                                    |  |  |  |  |  |  |  |  |
| View           | Introduced with AERMET Version 11059, you can specify the hourly averaged winds derived from 1-minute ASOS wind data pre-processed b the US EPA AERMINUTE program.                                                                                                    |  |  |  |  |  |  |  |  |
|                | The hourly averaged wind speed and direction generated by the AERMINUTE program can be merged with data from standard surface files (such as TD-3505/ISHD), along with upper air and onsite data (if available) in Stage 2 of AERMET processing.                                                                                                    |  |  |  |  |  |  |  |  |
|                | In AERMET View, this option is available under the <b>Surface</b> section – <b>ASOS-1 Minute</b> tab.                                                                                                    |  |  |  |  |  |  |  |  |
|                | Aermet View 6.9.23 - [C:\Lakes\AERMOD View\EPA_Test_Cases\AERMET\PIT\PIT\PIT.amf]                                                                                                    |  |  |  |  |  |  |  |  |
|                | File       Mode       Data       Run       Icols       Help         New       Open       Strive       Run       Surface       Onsite       Upper Air       Sectors       Output       WRPLOT       Export       Help         Hourly Surface Data       ASOS 1-Minute       QOSurface Variables       Include 1-Minute       SoS Wind Data File?       Include 1-Minute       Yes       No                                                                                                    |  |  |  |  |  |  |  |  |
|                | 1-Minute ASOS Wind Data File         Format:       ASOS Hour Wind Data         File:       PIT_AERMINUTE_hour.dat                                                                                                    |  |  |  |  |  |  |  |  |
| AERMET<br>View | AERMINUTE Utility                                                                                                    |  |  |  |  |  |  |  |  |
|                | The US EPA released AERMINUTE (Version 11059) on April 8, 2011.<br>AERMINUTE is a program that processes 1-minute Automated Surface<br>Observing Stations (ASOS) wind data available from the National Climatic<br>Data Center (NCDC) in the TD-6405 format.                                                                                                    |  |  |  |  |  |  |  |  |
|                | AERMINUTE generates hourly averaged wind speed and wind direction to supplement the standard hourly ASOS observations used in AERMET to improve the number of calms and missing winds.                                                                                                    |  |  |  |  |  |  |  |  |
|                | In AERMET View, you have access to the <b>AERMINUTE Utility</b> under the <b>Surface</b> section – <b>ASOS-1 Minute</b> tab and by pressing the <b>AERMINUTE</b> button.                                                                                                    |  |  |  |  |  |  |  |  |
|                | 1-Minute ASOS Wind Data File     Format:     ASOS Hour Wind Data     Year:     2000     G AERMINUTE       File:     PIT_AERMINAERMINUTE_hour.dat     Image: Comparison of the second second sec |  |  |  |  |  |  |  |  |

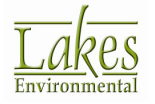

| Торіс | Fea          | ture De                                        | scrip                 | otion              |             |              |                                                               |
|-------|--------------|------------------------------------------------|-----------------------|--------------------|-------------|--------------|---------------------------------------------------------------|
|       | 骨 AE         | RMINUTE Utility                                |                       |                    |             |              |                                                               |
|       | View         | Tools                                          |                       |                    |             |              |                                                               |
|       | Pro          | cessing Period -                               |                       |                    |             |              |                                                               |
|       |              | Start Veer:                                    | 2000                  | Ctart Ma           | oth: Loouo  | <b>B</b> (   | Station is Part of the Ice Free                               |
|       |              | Start real.                                    |                       |                    | nun. jaanua |              | Commision Date:                                               |
|       |              | End Year:                                      | 2000 🚖                | End Mo             | nth: Decen  | nber         | ▼                                                             |
|       | - 50         | aifu 4 Miauta A Cr                             | DC Wind Da            |                    | 405)        |              |                                                               |
|       | # 0          | f Files: 12                                    | JS WIND Da            | ta (10-04057051-0  | 405)        |              | 🖉 Dowload Files 🛛 🔯 🔀                                         |
|       | •            | Station ID                                     | Start<br>Year         | Start<br>Month     | End<br>Year | End<br>Month | Data File (DSI-6405)                                          |
|       | ₽            | 94823                                          | 2000                  | January            | 2000        | January      | C:\Lakes\AERMOD View\EPA_Test_Cases\AERMET\PIT\EPA\64050KPi   |
|       |              | 94823                                          | 2000                  | February           | 2000        | February     | C:\Lakes\AERMOD View\EPA_Test_Cases\AERMET\PIT\EPA\64050KPI   |
|       |              | 94823                                          | 2000                  | March              | 2000        | March        | C:\Lakes\AERMOD View\EPA_Test_Cases\AERMET\PIT\EPA\64050KPI   |
|       |              | 94823                                          | 2000                  | April              | 2000        | April        | C:\Lakes\AERMOD View\EPA_Test_Cases\AERMET\PIT\EPA\64050KPI   |
|       |              | 94823                                          | 2000                  | May                | 2000        | May          | C:\Lakes\AERMOD View\EPA_Test_Cases\AERMET\PIT\EPA\64050KPI   |
|       |              | 94823                                          | 2000                  | June               | 2000        | June         | C:\Lakes\AERMOD View\EPA_Test_Cases\AERMET\PIT\EPA\64050KPI   |
|       |              | 94823                                          | 2000                  | July               | 2000        | July         | C:\Lakes\AERMOD View\EPA_Test_Cases\AERMET\PIT\EPA\64050KPI 💌 |
|       | - Spi<br># 0 | ecify Hourly Surfa<br>f Files: 1<br>Station ID | ce Data - IS<br>Start | HD (TD-3505 / DSI- | 3505)       | End          | Surface File (DS-3505)                                        |
|       |              | Station ID                                     | Year                  | Month              | Year        | Month        |                                                               |
|       |              | 94823                                          | 2000                  | January            | 2000        | December     | C:\Lakes\AERMOD View\EPA_Test_Cases\AERMET\PIT\EPA\725200-94  |
|       |              |                                                |                       |                    | - AG        |              |                                                               |

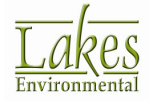

| Торіс          | Feature Description                                                                                                    |
|----------------|----------------------------------------------------------------------------------------------------|
| AERMET<br>View | Upper Air Estimator Updated<br>Lakes Environmental Upper Air Estimator was updated according to<br>latest US EPA AERMET Version 11059.<br>The Upper Air Estimator is a Lakes Environmental tool and it is not part<br>of the official US EPA AERMET code.                                                                                                    |
| AERMET<br>View | FREE Format Option for Onsite Data Records         You can now specify your onsite data records as free-formatted, using keyword FREE. The AERMET model reads date fields as integers (Fortran "I" format) and all other variable as REAL format (Fortran "F" or "E" format         Current Record:         100       06       01       00       18.8       0.52       195.6       52.7       83         Variables to Read for Current Record:         OSYR OSMO OSDY OSHR SLVP PRES PAMT TT01 WS01 WD01 SA01 RH01         FREE Format |
| AERMET<br>View | New Upper Air Sounding Options<br>Introduced with AERMET Version 11059, you can now select the most<br>appropriate sounding based on local sunrise. This is an important feature<br>for modelers doing projects beyond North America.<br>Vupper Air Sounding Options<br>Specify Adjustment Sounding Window<br>Search for AM Sounding based on Local Time Sunrise<br>Begin: 2 hours Default = 1<br>End: 3 hours Default = 1                                                                                                    |

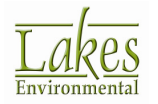

| Торіс          | Feature Description                                                                                                    |
|----------------|----------------------------------------------------------------------------------------------------|
| AERMET<br>View | Option to Specify AERSURFACE Output File<br>The option to specify the AERSURFACE output file directly into the<br>AERMET input file for Stage 3 is now available.<br>* Aermet View 69.23 - [C\Lakes\AERMOD View\EPA_Test_Case\AERMET\PIT\PIT\PIT\PIT\PIT\PIT\PIT\PIT\PIT\PI                                                                                                    |
| AERMET<br>View | Surface Parameters for Secondary Station<br>Introduced with the US EPA AERMET Version 11059, you are required to<br>specify a secondary set of surface characteristics when winds from NWS<br>surface station are substituted for missing onsite winds.<br>Aermet View 6.9.23 - [C:\Lakes\AERMOD View\EPA_Test_Cases\AERMET\PIT\PIT\PI<br>File Mode Data Run Tools Help<br>File Mode Data Run Tools Help<br>New Open Save Run Surface Onsite Upper Air Sectors<br>New Open Save Run Surface Onsite Upper Air Sectors<br>AERSURFACE Output File (Surface)<br>Use the File Instead of Sector & Surface Parameters in the AERMET Input File |

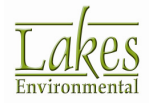

| Торіс          | Feature Description                                                                                                    |  |  |  |  |  |  |
|----------------|----------------------------------------------------------------------------------------------------|--|--|--|--|--|--|
| AERMET<br>View | Ability to Specify Multiple Year Files<br>The Multi-Year button for surface and upper Air files launches the Multi-<br>Year Data utility from where you can select multiple files to be combined<br>into one multi-year file. After files are combined, the multi-year file is<br>automatically loaded into your AERMET View project.<br>Hourly Surface Data File<br>Format: NCDC TD-3505 (ISHD) ViewVEPA_Test_CasesVAERMETVPITVEPAV725200-94823-2000.ish<br>View View View View View View View View |  |  |  |  |  |  |
| AERMET<br>View | File:       C:\Lakes\AERMOD View\EPA_Test_Cases\AERMET\PIT\EPA\PIT_FSL_2000.dat         New Output File tab Available         A new tab is now available under the Sectors section. From the Output         Files tab you have easy access to the output files created by the AERMET         model.       You can change the output name, view the results in grid format, and visualize the wind rose.                                                                                              |  |  |  |  |  |  |
|                | Aermet View 6.9.23 - [C:\Lakes\AERMOD View\EPA_Test_Cases\AERMET\PIT\PIT\PIT\amf]                                                                                                    |  |  |  |  |  |  |

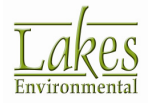